## □ZOOMブレイクアウトルーム ~操作方法~

1. ブレイクアウトルームについて

ブレイクアウトルームとは、ミーティングの参加者を、メインセッションから小さなグループ(部屋)に分けることができる Zoom の機能です。参加者は各部屋に自由に出入りできます。 ※ Zoom を最新版にアップデートしておく必要があります。

2. ブレイクアウトルーム入室・移動

## 【PC の場合】

画面下部メニューの「(1)ブレイクアウトルーム」をクリックし、「(2) ブレイクアウト ルームを選択」をクリックします。

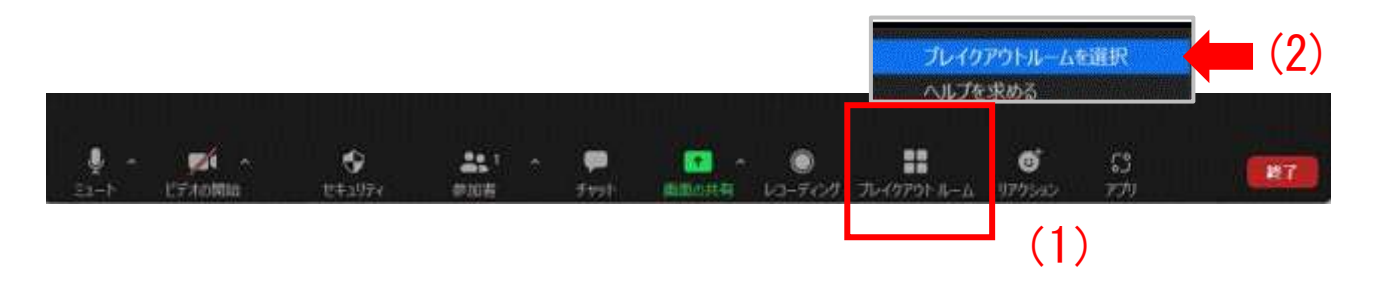

「ブレイクアウトルーム -進行中」の画面に、個別説明の企業名が表示されます。 参加したい企業の行の「(1)参加」をクリックし、「(2)はい」をクリックします。 一度ブレイクアウトルームを退出した場合でも再度、任意の部屋に入室することができます。 また、参加中の部屋から他の部屋への移動も同じ操作で可能です。

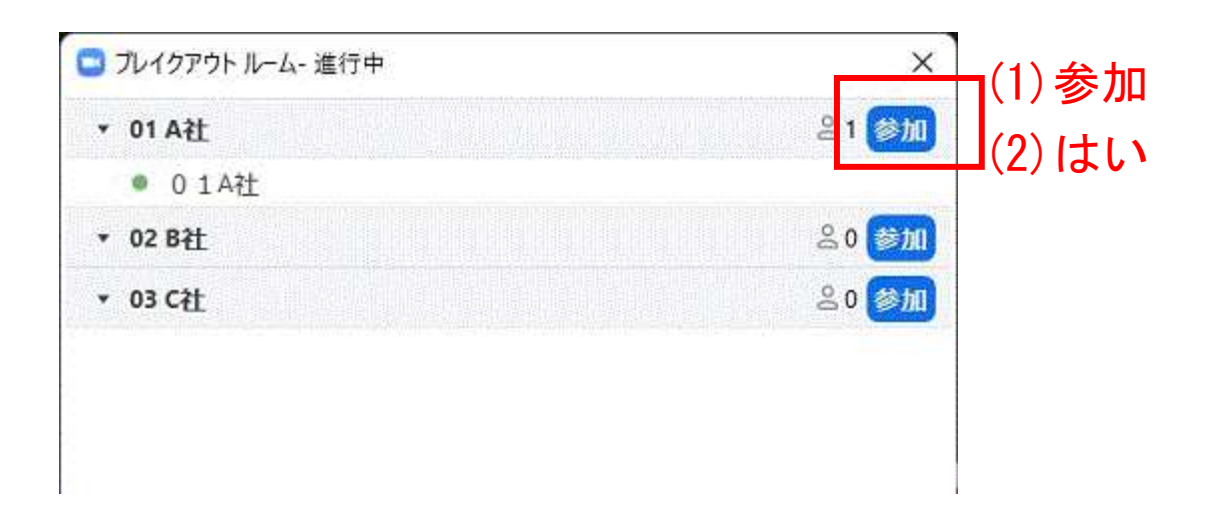

## 【スマートフォンの場合】

画面左上の「ブレイクアウトルーム」をタップします

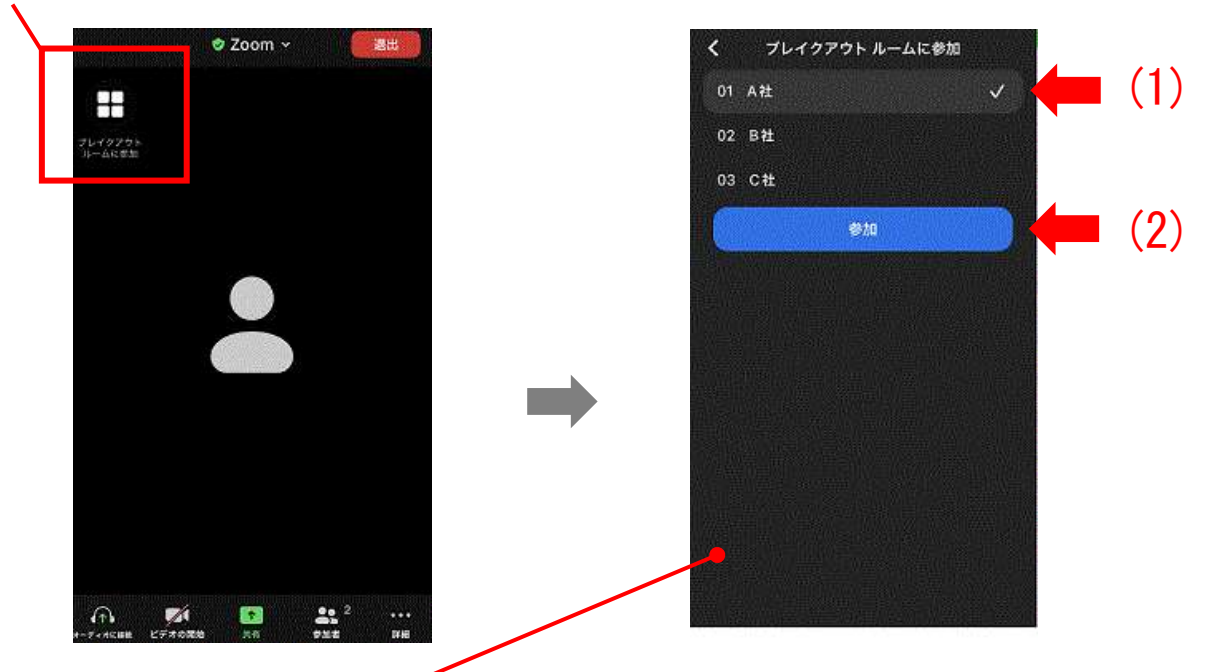

「ブレイクアウトルームに参加」の画面に企業名が表示されます。 「(1)参加したい企業名」をタップし「(2)参加」をタップしてください。一度ブレ イクアウトルームを退出した場合でも再度、任意の部屋に入室することができま す。また、参加中の部屋から他の部屋への移動も同じ操作で可能です。

## 3. ブレイクアウトルーム終了時

企業の個別説明を終了まで聞いていただくと15秒のカウントダウンが表示され、その後休憩に入ると同 時に全員一斉に元のメインセッションに戻ります。

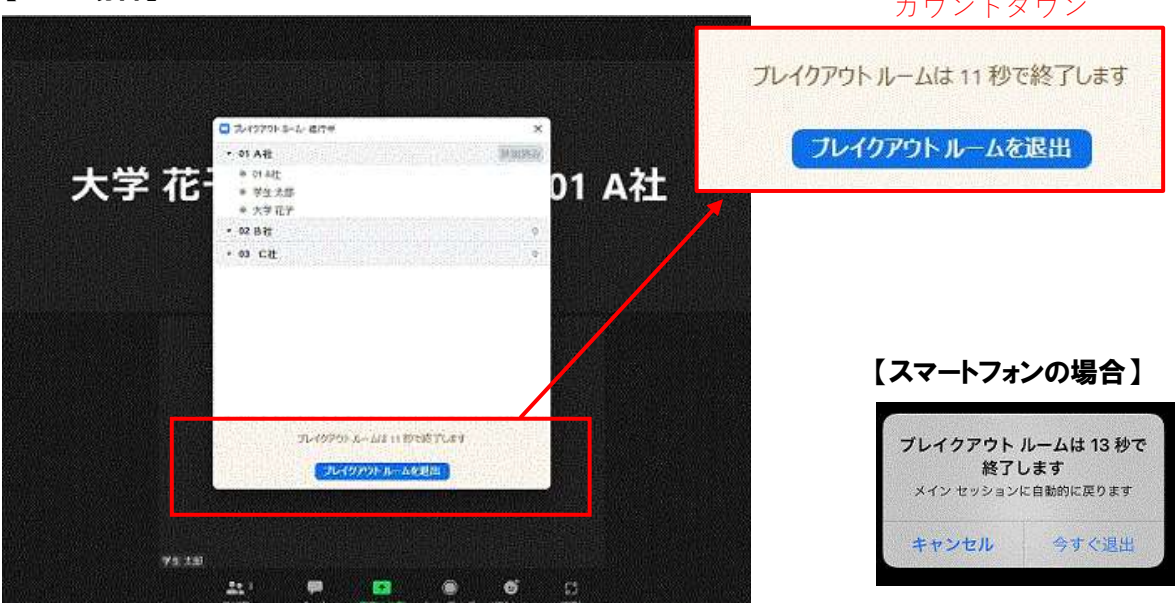

【PC の場合】

カウントダウン

4. 休憩後のブレイクアウトルーム移動(2社目、3社目の参加)

休憩は5分間ですが、次の個別説明の開始2分前にブレイクアウトルームへの一斉切換えを行います。 学生の皆さんは<u>この2分を移動時間</u>に充ててください。その際、<u>一旦は前回参加したブレイクアウトル</u> ームに再入室しますが、「2.ブレイクアウトルーム入室・移動」の項を参照に、次に参加する企業のブ レイクアウトルームに移動して、開始時間を待ってください。

開始時間になったら企業は説明を開始します。(※時間に余裕がありません。事前の企業研究、当日の 企業1分間 PR タイムを参考に、スムーズに移動できるよう準備してください。)

![](_page_2_Picture_3.jpeg)

【スマートフォンの場合】画面右上の「(1)退出」をタップし、「(2)ブレイクアウトルームを退出」を

![](_page_2_Picture_5.jpeg)

※3部とも同様のスケジュールで進行を予定しています。